## APP INSTRUCTIONS Profile Registration

# RxLocal

## 1

Select "Register for an Account Now"

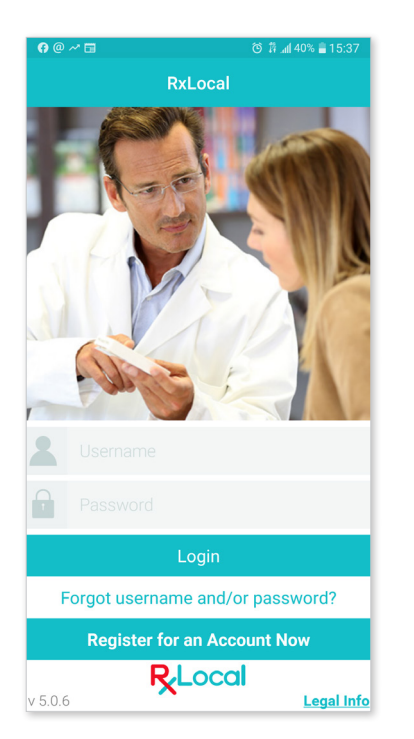

## 4

Create a Username and a Password. Enter your Email and Phone Number

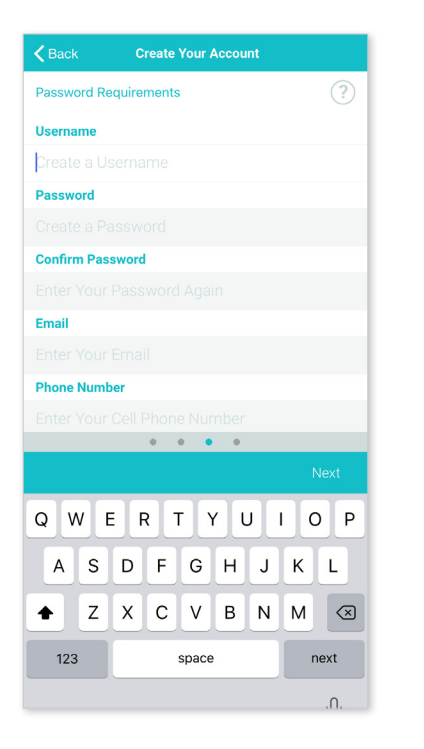

## 2

Input Last Name, Rx Number, Date of Birth, and Zip Code

(All four of these fields need to match our database; if not please contact us)

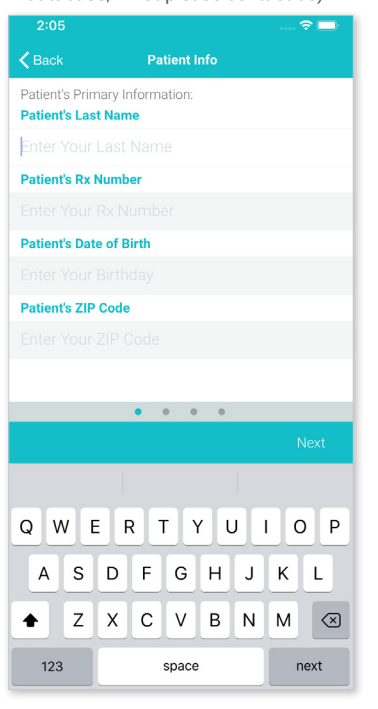

## 5

Select your Security Questions from a list of choices, and input your answers accordingly (You may also create your own questions)

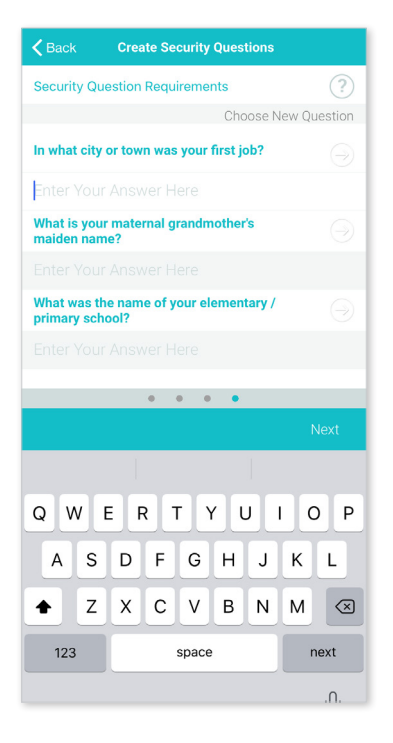

### 3

Read and Accept the Terms of Service

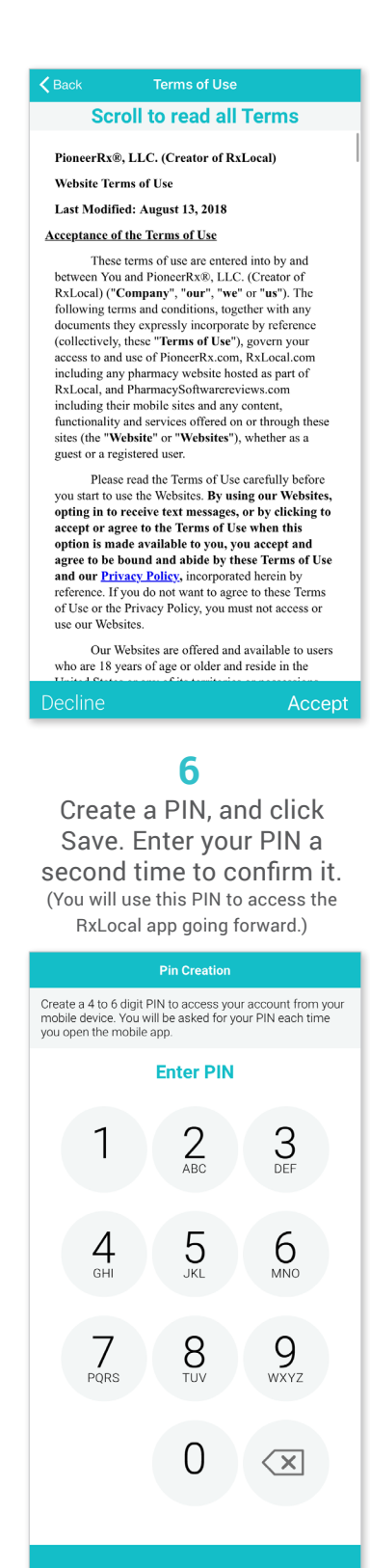

Sav

## APP INSTRUCTIONS Profile Registration

# RxLocal

## 7

#### Select whether you want to allow the app to access your photos. This is required to send images to your pharmacy via the RxLocal messenger.

#### 8

Choose whether to Enable Notifications from the RxLocal app.

### 9

RxLocal registration is complete! You may now use the app.

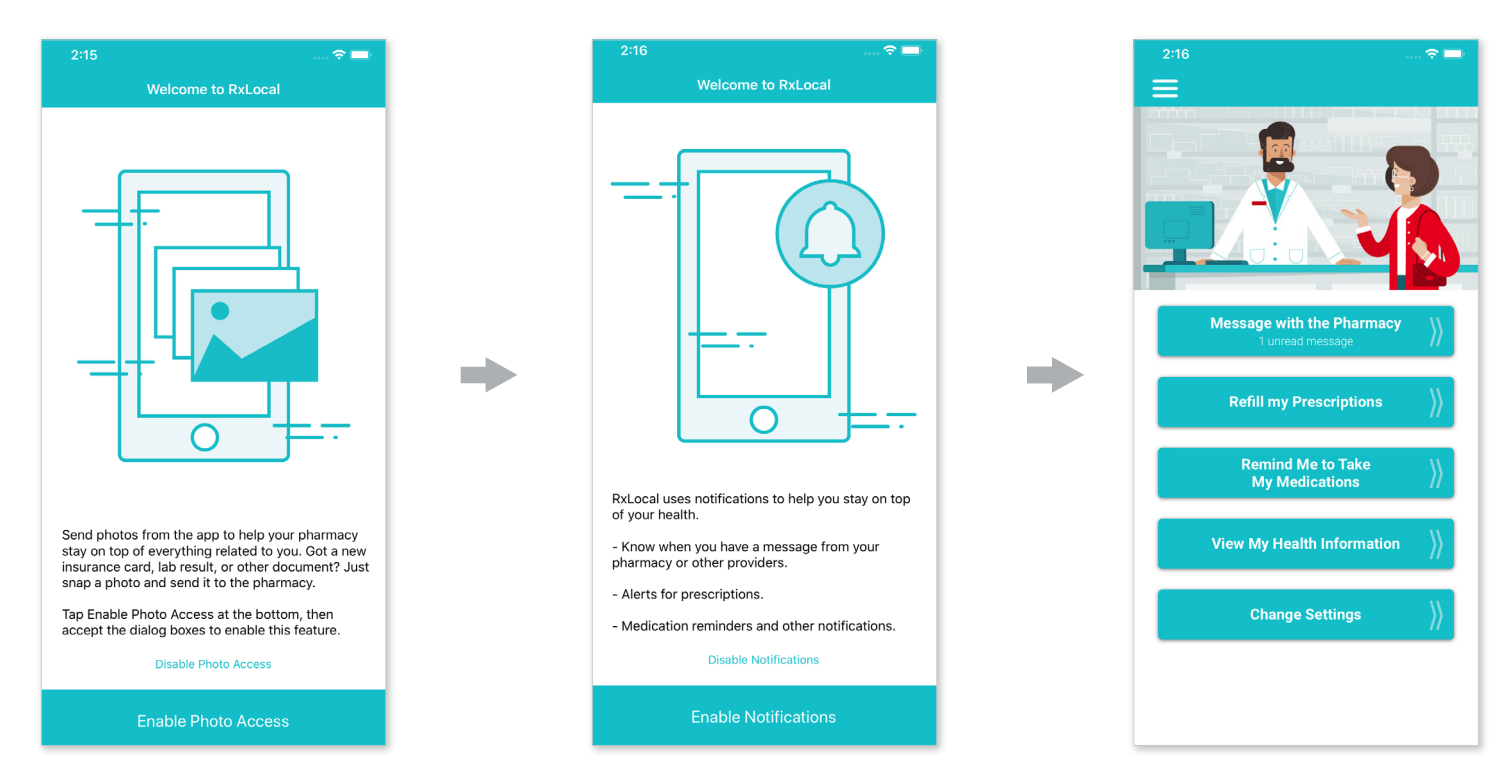